## **Omvandla Powerpoint till PDF**

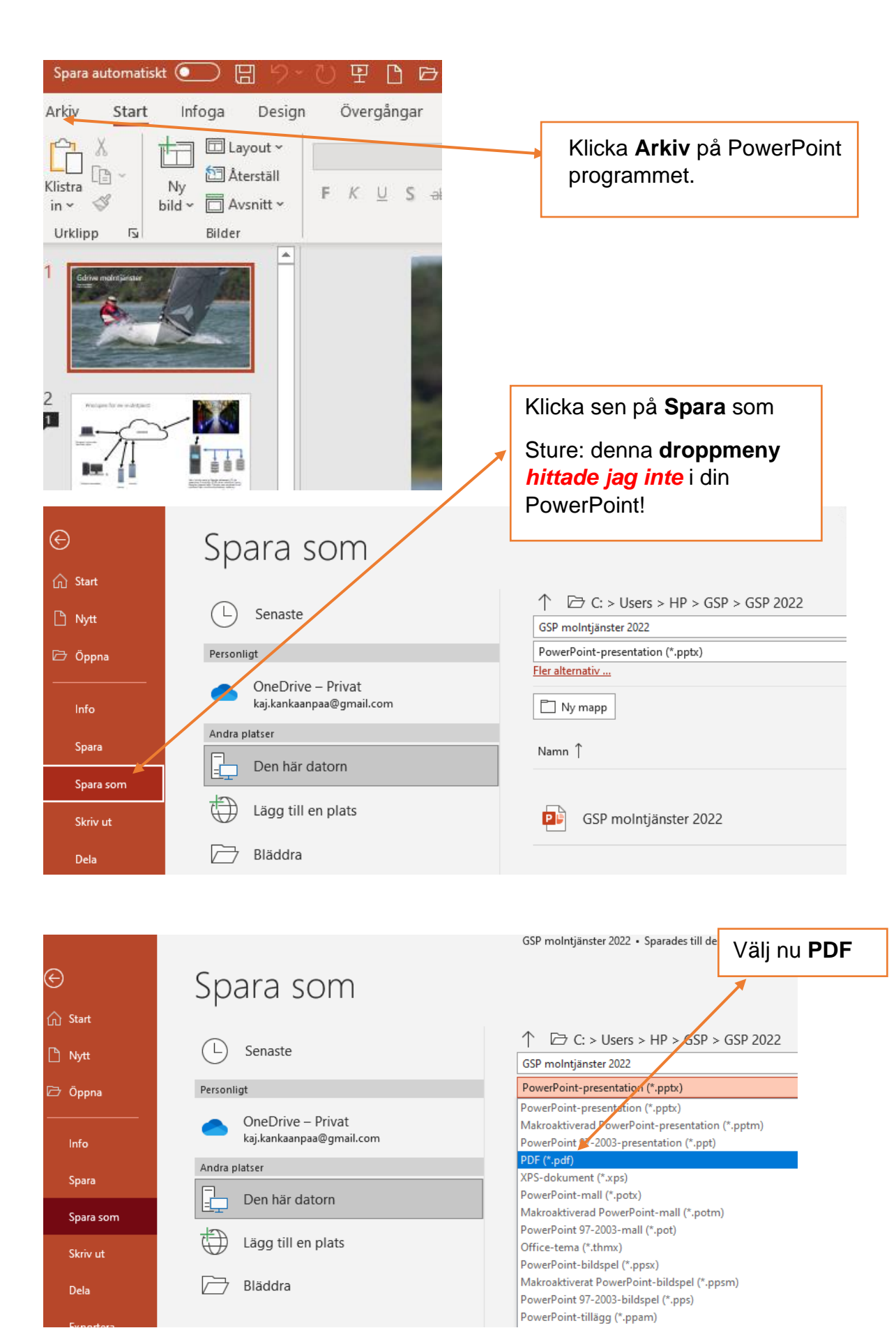

## Andra har också frågat

Hur gör man om en PowerPoint till pdf?

## Spara PowerPoint-presentationer som PDF-filer

- 1. Välj Arkiv > Exportera.
- Klicka på Skapa PDF-/XPS-dokument och sedan på Skapa PDF/XPS.
- 3. I dialogrutan Publicera som **PDF** eller XPS väljer du en plats att spara filen på. ...

| xport                       |                                                                                                    |
|-----------------------------|----------------------------------------------------------------------------------------------------|
| Create PDF/XPS Document     | Create a PDF/XPS Document.<br>* Previews layest, formating, forts, and image<br>* Content on the easily dampid<br>There images are available on the web<br>Create PDF/<br>XPS |
| Create a Video              |                                                                                                    |
| Package Presentation for CD |                                                                                                    |
| Create Handouts             |                                                                                                    |

 Du kan också göra något av följande om du vill ändra hur den slutgiltiga PDF-filen ser ut:

\_. ....